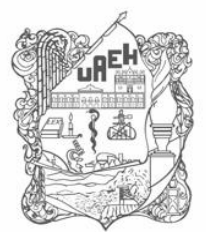

# TUTORIAL PAGOS EN LÍNEA

Derivado de la contingencia actual por el virus SARS CoV-2, causante de la enfermedad COVID-19 y con la finalidad de facilitar el pago de servicios que brinda la Universidad Autónoma del Estado de Hidalgo ha implementado el sistema "Cobro en Línea", la cual es una herramienta que pretende ser de utilidad a todas las personas que requieran de un servicio, brindando la oportunidad de realizar el pago mediante nuevas formas, con la cual se pretende estar a la vanguardia.

El presente documento busca ser una guía para que el usuario tenga la información necesaria para acceder al sistema, orientándolo en la operatividad, se implementó el sistema de cobros en línea de la Universidad Autónoma del Estado de Hidalgo, para todos los conceptos que actualmente se generan.

A continuación, se muestran las pantallas en cada uno de los pasos a seguir para emitir la forma de pago de los servicios diversos que ofrece la Universidad:

- 1. Ingresar a la página WEB institucional: www.uaeh.edu.mx
- 2. Menú principal: Visitantes

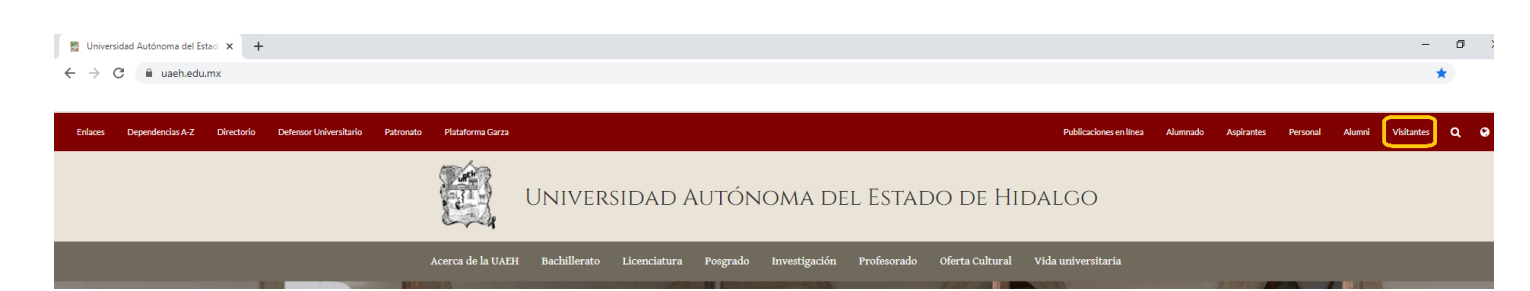

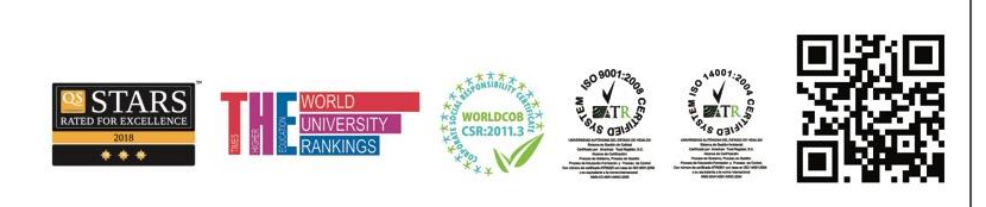

Torres de Rectoría 2º piso, Carretera Pachuca-Actopan, Km. 4.5 Col. Campo de Tiro Pachuca de Soto, Hidalgo, México; C.P. 42039 Teléfono: 52 (771) 71 720 00 Ext. 2840, 2841 **coordfinanzas@uaeh.edu.mx** 

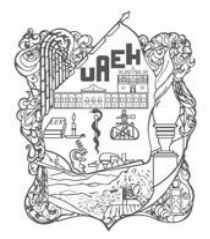

UNIVERSIDAD AUTÓNOMA DEL ESTADO DE HIDALGO Patronato Universitario Patronato UAEH Coordinación de Administración y Finanzas Office of Administration and Finance

3. Submenú: Pagos en línea

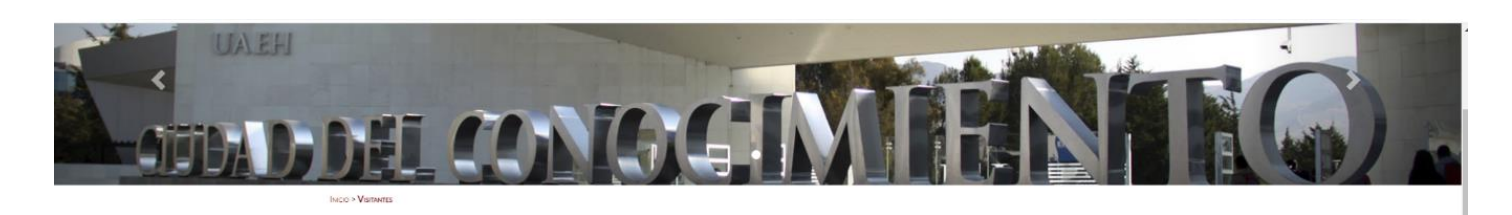

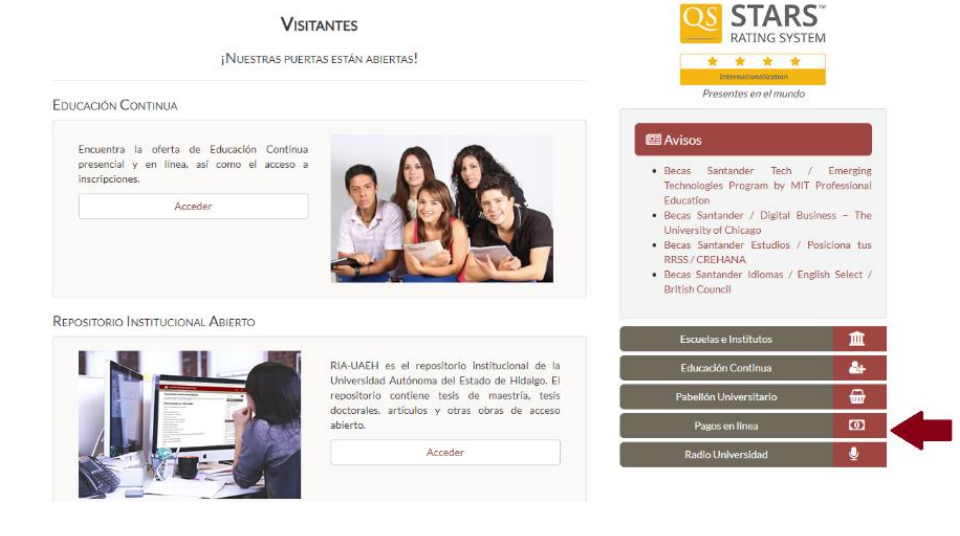

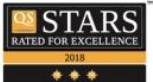

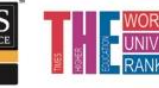

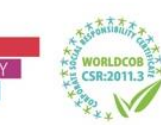

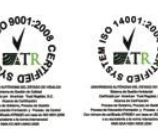

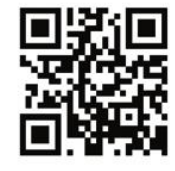

Torres de Rectoría 2º piso, Carretera Pachuca-Actopan, Km. 4.5 Col. Campo de Tiro Pachuca de Soto, Hidalgo, México; C.P. 42039 Teléfono: 52 (771) 71 720 00 Ext. 2840, 2841 **coordfinanzas@uaeh.edu.mx** 

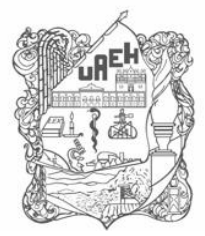

# 4. Tipos de Acceso

**Acceso Alumno:** en la pantalla de acceso, deberá seleccionar el cuadro correspondiente al módulo "Alumno", de manera que cambia a color verde y en el apartado donde debe introducir el número de cuenta y NIP muestre la leyenda "Acceso Alumno". El número de cuenta y NIP, son los que le fueron proporcionados por la Dirección de Administración Escolar de la Universidad Autónoma del Estado de Hidalgo (UAEH), en este punto cabe hacer mención que si usted fue alumno puede utilizar esta forma de acceso utilizando las credenciales que le fueron proporcionadas durante su periodo de estudiante.

| UNIVERSIDA<br>COORDINACION<br>TECNOLOGÍAS | AD AUTÓNOMA DEL ESTADO DE HIDALGO<br>IÓN DE ADMINISTRACIÓN Y FINANZAS<br>S DE LA INFORMACIÓN         |
|-------------------------------------------|----------------------------------------------------------------------------------------------------|
| Alumno                                    | Acceso Alumno                                                                                        |
| Aspirante                                 | Número de Cuenta<br>Cuenta:                                                                          |
| Empleado                                  | NIP: NIP                                                                                             |
| Externo                                   | Iniciar sesión                                                                                       |
| Responsable                               | ¿No puedes acceder a tu cuenta? Recupera tu contraseña.<br>¿No tienes una cuenta? ¡Regístrate ahora! |
|                                           | PREGUNTAS FRECUENTES   MANUAL DE USUARIO                                                             |

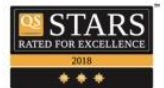

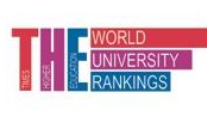

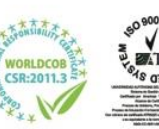

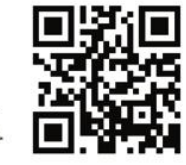

Torres de Rectoría 2º piso, Carretera Pachuca-Actopan, Km. 4.5 Col. Campo de Tiro Pachuca de Soto, Hidalgo, México; C.P. 42039 Teléfono: 52 (771) 71 720 00 Ext. 2840, 2841 coordfinanzas@uaeh.edu.mx

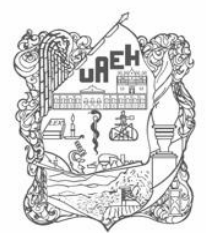

**Acceso Empleado:** en la pantalla de acceso, deberá dar seleccionar el cuadro correspondiente al módulo "Empleado", de manera que cambia a color verde y en el apartado donde debe introducir el número de empleado y NIP muestre la leyenda "Acceso Empleado". Para este caso si usted es empleado, deberá de utilizar el número de empleado y NIP, si no recuerda alguno de estos datos puede comunicarse a la Dirección de Personal donde le serán proporcionados.

|             | AD AUTÓNOMA DEL ESTADO DE HIDALGO<br>CIÓN DE ADMINISTRACIÓN Y FINANZAS<br>AS DE LA INFORMACIÓN |
|-------------|------------------------------------------------------------------------------------------------|
| Alumno      | Acceso Empleado                                                                                |
| Aspirante   | Número de Empleado                                                                             |
| Empleado    | NIP: NIP                                                                                       |
| Externo     | Iniciar sesión                                                                                 |
| Responsable | ¿Has olvidado tu contraseña?<br>¿No puedes acceder a tu cuenta? Recupera tu contraseña.        |
|             | ¿No tienes una cuenta? ¡Regístrate ahora!                                                      |
|             | PREGUNTAS FRECUENTES MANUAL DE USUARIO                                                         |

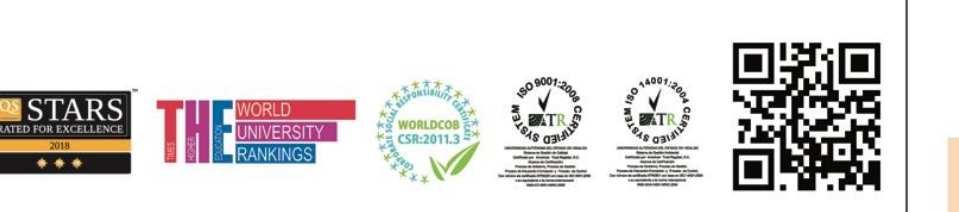

Torres de Rectoría 2º piso, Carretera Pachuca-Actopan, Km. 4.5 Col. Campo de Tiro Pachuca de Soto, Hidalgo, México; C.P. 42039 Teléfono: 52 (771) 71 720 00 Ext. 2840, 2841 coordfinanzas@uaeh.edu.mx

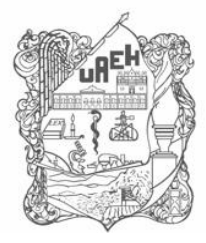

UNIVERSIDAD AUTÓNOMA DEL ESTADO DE HIDALGO Patronato Universitario Patronato UAEH Coordinación de Administración y Finanzas Office of Administration and Finance

**Acceso Externo:** este tipo de acceso, es para toda persona ajena a la Universidad Autónoma del Estado de Hidalgo. En la pantalla de acceso, deberá dar seleccionar el cuadro correspondiente al módulo "Externo", de manera que cambia a color verde y en el apartado donde deberá introducir sus credenciales muestre la leyenda "Acceso Externo". Para este caso sus credenciales serán el correo electrónico y contraseña debe introducir los proporcionados durante su registro como persona externa.

| UNIVERSID<br>COORDINAC<br>TECNOLOGÍA | AD AUTÓNOMA DEL ESTADO DE HIDALGO<br>CIÓN DE ADMINISTRACIÓN Y FINANZAS<br>AS DE LA INFORMACIÓN       |
|--------------------------------------|----------------------------------------------------------------------------------------------------|
| Alumno                               | Acceso Externo                                                                                       |
| Aspirante                            | Correo Electrónico<br>Electrónico:                                                                   |
| Empleado                             | Contraseña: Contraseña                                                                               |
| Externo                              | Iniciar sesión                                                                                       |
| Responsable                          | ¿No puedes acceder a tu cuenta? Recupera tu contraseña.<br>¿No tienes una cuenta? ¡Regístrate ahora! |
|                                      |                                                                                                    |

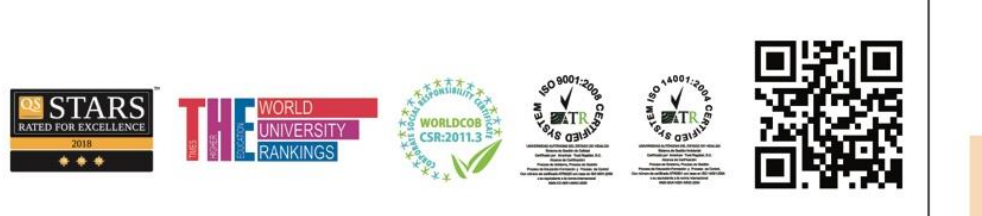

Torres de Rectoría 2º piso, Carretera Pachuca-Actopan, Km. 4.5 Col. Campo de Tiro Pachuca de Soto, Hidalgo, México; C.P. 42039 Teléfono: 52 (771) 71 720 00 Ext. 2840, 2841 coordfinanzas@uaeh.edu.mx

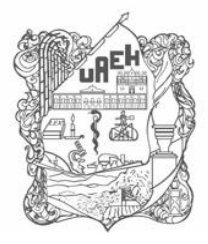

\*Registro persona externa: En caso de no tener una cuenta para hacer uso de la aplicación, usted puede darse de alta como persona externa. Para realizar el registro deberá dar clic en el enlace "Registrate Ahora".

| UNIVERSIDA<br>COORDINACION<br>TECNOLOGÍAS | AD AUTÓNOMA DEL ESTADO DE HIDALGO<br>IÓN DE ADMINISTRACIÓN Y FINANZAS<br>S DE LA INFORMACIÓN         |
|-------------------------------------------|----------------------------------------------------------------------------------------------------|
| Alumno                                    | Acceso Externo                                                                                       |
| Aspirante                                 | Correo Electrónico<br>Electrónico                                                                    |
| Empleado                                  | Contraseña: Contraseña                                                                               |
| Responsable                               | ¿No puedes acceder a tu cuenta? Recupera tu contraseña.<br>¿No tienes una cuenta? ¡Registrate ahora! |
|                                           |                                                                                                    |

Aparecerá una ventana emergente, donde deberá introducir los datos requeridos por el formulario, la cuenta de correo electrónico debe ser correcta y existente, debido a que le será enviado un mensaje con una liga para la confirmación de su registro y será la cuenta de usuario para el acceso.

121-01-00

|                                 | Registro de Usuarios                                                     |                     | ×    |
|---------------------------------|--------------------------------------------------------------------------|---------------------|------|
|                                 | Por favor proporcione la siguiente<br>Los campos con (*) son obligatorio | información:<br>vs. |      |
|                                 | *Nombre(s):                                                              |                     |      |
|                                 | *Apellido Paterno:                                                       |                     |      |
|                                 | *Apellido Materno:                                                       |                     |      |
|                                 | *Correo Electrónico:                                                     |                     |      |
|                                 | *Confirme Correo Electrónico:                                            |                     |      |
|                                 |                                                                          | Enviar              |      |
|                                 |                                                                          |                     |      |
|                                 |                                                                          |                     |      |
|                                 | Standard Stand                                                           |                     | 3Q.  |
| WORLD<br>UNIVERSITY<br>RANKINGS | WORLDCOB<br>CSR:2011.3                                                   |                     | Sec. |

Torres de Rectoría 2º piso, Carretera Pachuca-Actopan, Km. 4.5 Col. Campo de Tiro Pachuca de Soto, Hidalgo, México; C.P. 42039 Teléfono: 52 (771) 71 720 00 Ext. 2840, 2841 coordfinanzas@uaeh.edu.mx

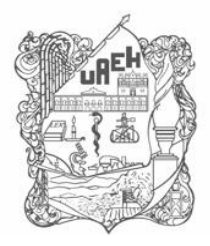

Una vez rellenado el formulario deberá oprimir el botón "Enviar", si el registro fue exitoso se mostrará una ventana con un mensaje invitándolo a continuar con su registro accediendo a la cuenta de correo electrónico registrada.

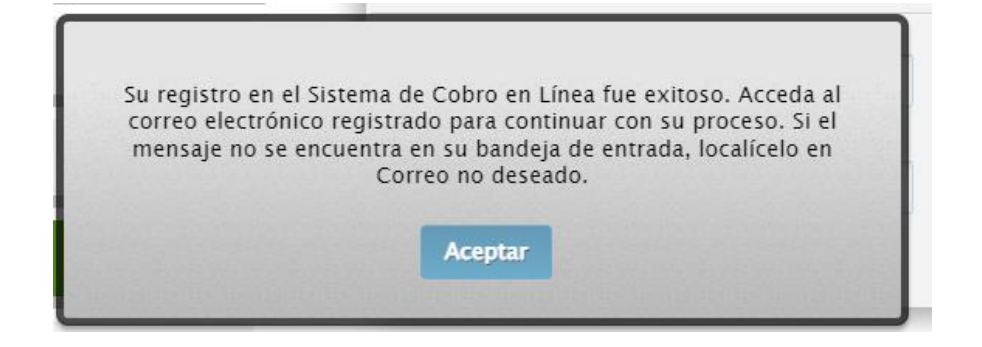

Oprima el botón "Aceptar". Acceda a la cuenta de correo electrónica proporcionada en el registro, localice en la bandeja de entrada o en correo no deseado (spam) un mensaje con asunto "UAEH: Confirmar registro en el Sistema de Cobro en línea", del remitente notificaciones@uaeh.edu.mx .

Al abrir el mensaje se podrá visualizar un mensaje, el cual contiene un enlace que hace referencia a un sitio web donde deberá dar de alta su contraseña, de clic sobre este. Usted es quien define su contraseña, el sistema no le proporciona la clave de acceso.

|                                                                                                    | Universi<br>Direcció                                                                                                    | dad Aut<br>in de Rec                        | ónoma d<br>ursos Fin              | el Estado<br>ancieros | DE HIDALGO                                                                                                    |                                                                                      |
|----------------------------------------------------------------------------------------------------|----------------------------------------------------------------------------------------------------|---------------------------------------------|-----------------------------------|-----------------------|----------------------------------------------------------------------------------------------------|--------------------------------------------------------------------------------------|
|                                                                                                    |                                                                                                    | Registro                                    | o de Usuar                        | ios                   |                                                                                                    |                                                                                      |
| Bienvenidoæ<br>Para completar su reg<br>(*) Datos obligatorio<br>Debe contener al men<br>* Confirm | istro debe proporci<br>s.<br>105 <b>8 caracteres</b> y<br>* Contraseña:<br>nar contraseña:                                                                                                    | ionar la siguier<br>/ puede incluir         | nte información.<br>mayúsculas, m | inúsculas y nú        | imeros.                                                                                                    |                                                                                      |
|                                                                                                    | Con                                                                                                    | npletar Registro                            | can                               | celar 📄               |                                                                                                    |                                                                                      |
| TV                                                                                                 | \$0 <sup>0001:200</sup><br>₩<br>₩<br>₩<br>₩<br>₩<br>TR.5                                                                                                    | °i<br>√************************************ |                                   |                       | Torres de Rectoría 2º pis<br>Carretera Pachuca-Actop<br>Col. Campo de Tiro<br>Pachuca de Soto, Hidalg<br>Teléfono: 52 (771) 71 72<br>coordfinanzas@uaeh.e | io,<br>ban, Km. 4.5<br>o, México; C.P. 42039<br>0 00 Ext. 2840, 2841<br><b>du.mx</b> |
| S CSR:2011.3                                                                                       | A Construction of the second second s | CASE OF SUBJECT STATE                       | Ő.                                |                       | www.uaeh.edu.mx                                                                                                    |                                                                                      |

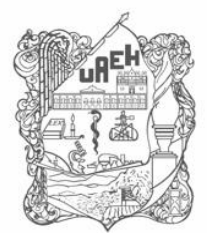

5. Una vez que haya seleccionado el tipo de acceso e introducido sus datos, le mostrará la pantalla de inicio donde se podrá visualizar la BIENVENIDA con su nombre completo.

Deberá proporcionar algún criterio de búsqueda, en este caso para el concepto de Animales de

# Experimentación, los criterios de búsqueda serán los siguientes:

- Concepto de pago: Animales de Experimentación
- Centro de Costos: Bioterio
- Programa Educativo: SIN PROGRAMA EDUCATIVO

| AH                    |                                | <b>RSIDAD AUTÓNOMA D</b><br>INACIÓN DE ADMINISTR<br>OGÍAS DE LA INFORMACIÓ     | EL ESTADO DI<br>ACIÓN Y FINAN | E HIDALGO<br>ZAS |
|-----------------------|--------------------------------|--------------------------------------------------------------------------------|-------------------------------|------------------|
| Realizar pago M       | lis lineas                     | Pregur                                                                         | ntas frecuentes 🕜             | Cerrar Sesión    |
|                       |                                | Datos Generales                                                                |                               |                  |
| Bienvenido(a)         |                                |                                                                                |                               |                  |
| Para actualizar presi | one la tecla <b>Ctr</b>        | rl + F5                                                                        |                               |                  |
| Centre                | Concepto: A                    | Animales de Experimentación<br>Bioterio                                        |                               | × *<br>× *       |
| Programa              | Educativo: S                   | IN PROGRAMA ACADEMICO                                                          |                               | × *              |
|                       | Para selecc<br>Filtrar: Filtra | Buscar<br>cionar un concepto solo de un cl<br>ar en los resultados de la tabla | lick sobre la fila.           |                  |
| Concepto              |                                | Programa Educativo                                                             | Centro de Costos              | Importe          |
|                       |                                |                                                                                |                               |                  |

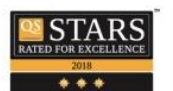

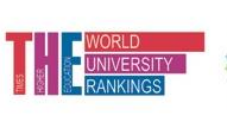

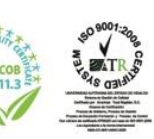

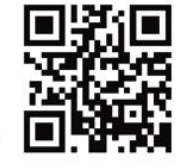

Torres de Rectoría 2º piso, Carretera Pachuca-Actopan, Km. 4.5 Col. Campo de Tiro Pachuca de Soto, Hidalgo, México; C.P. 42039 Teléfono: 52 (771) 71 720 00 Ext. 2840, 2841 **coordfinanzas@uaeh.edu.mx** 

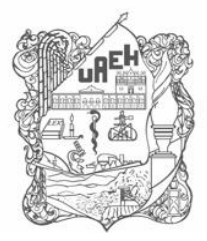

6. Una vez localizado el concepto, al dar clic sobre el concepto seleccionado se cargará en la parte inferior de la página.

### Para seleccionar un concepto solo de un click sobre la fila.

| Filtrar: | Filtrar en los resultados de la tabla |
|----------|---------------------------------------|
|          |                                       |

| Concepto                                            | Programa Educativo     | Centro de Costos | Importe  |
|-----------------------------------------------------|------------------------|------------------|----------|
| Animales de Experimentación<br>Neonatos raton CD1   | SIN PROGRAMA ACADEMICO | Bioterio         | \$0.00   |
| Animales de Experimentación Rata<br>Wistar 100-119g | SIN PROGRAMA ACADEMICO | Bioterio         | \$100.00 |
| Animales de Experimentación Rata<br>Wistar 120-200g | SIN PROGRAMA ACADEMICO | Bioterio         | \$150.00 |
| Animales de Experimentación Rata<br>Wistar 201-250g | SIN PROGRAMA ACADEMICO | Bioterio         | \$180.00 |
| Animales de Experimentación Rata<br>Wistar 251-300g | SIN PROGRAMA ACADEMICO | Bioterio         | \$200.00 |

#### Agregaste un concepto para cobro

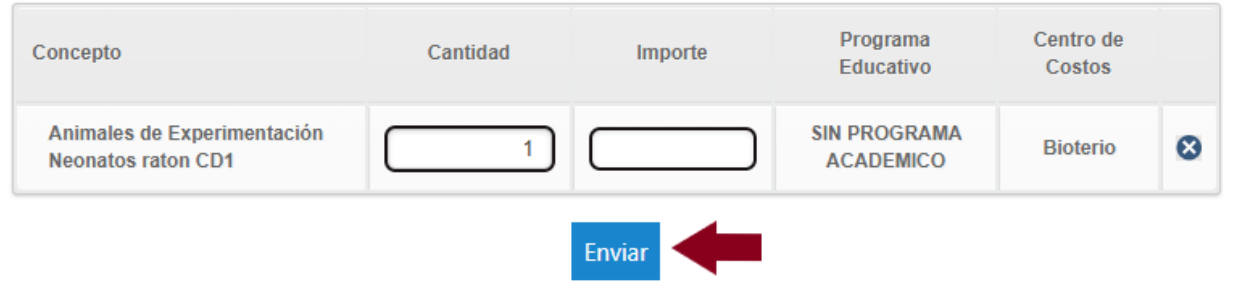

7. Ya confirmado el concepto, así como el **importe a pagar** se envía la solicitud de pago, dando clic en el botón de **ENVIAR.** 

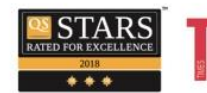

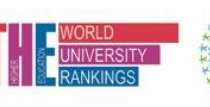

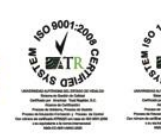

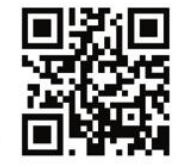

Torres de Rectoría 2º piso, Carretera Pachuca-Actopan, Km. 4.5 Col. Campo de Tiro Pachuca de Soto, Hidalgo, México; C.P. 42039 Teléfono: 52 (771) 71 720 00 Ext. 2840, 2841 **coordfinanzas@uaeh.edu.mx** 

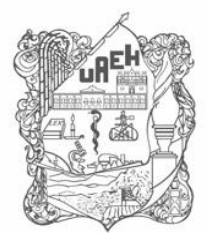

8. En la siguiente página aparecerá el concepto, así como el monto a pagar y en la parte inferior de la página las opciones posibles para el tramite como son pago con Tarjeta de Crédito o Débito, pago con SPEI Referenciado o imprimir la forma de pago para dirigirse a las instituciones bancarias marcadas, directamente en ventanilla o practicaja.

| UARE<br>Universidad Autonoma del Estado de Hidalgo | © COORI<br>DI                                                                                                   | DINACIÓN DE A<br>IRECCIÓN DE R                                | DMINISTRACIÓ<br>ECURSOS FINA                       | N Y FINANZAS<br>NCIEROS                       |
|----------------------------------------------------|----------------------------------------------------------------------------------------------------|---------------------------------------------------------------|----------------------------------------------------|-----------------------------------------------|
|                                                    | 🚍 Pag                                                                                                    | gos en línea                                                  | a                                                  |                                               |
| Datos del pago                                     |                                                                                                    |                                                               |                                                    |                                               |
| Nombre:                                            |                                                                                                    | Concepto del pago:                                            | Neonatos raton CD1                                 | <b>Monto:</b> \$ 100.00                       |
| Forma de pago                                      |                                                                                                    |                                                               |                                                    |                                               |
|                                                    |                                                                                                    |                                                               |                                                    |                                               |
| 🚍 Tarjeta de crédito/débito                        | El banco acepta tarjetas VIS<br>inmediata No es necesario re                                                    | SA o Master Card La<br>gistrarse en el sitio de               | transacción del pago s<br>l banco. (Nacional e Int | se realiza de manera<br>ærnacional)           |
|                                                    | Funcionalidad de aceptar<br>Referenciado desde su banca<br>Ver ejemplo <mark>aquí</mark> .<br><i>(Nacional)</i> | por medio de TRA<br>(diferentes Bancos)                       | ANSFERENCIAS ELECT                                 | RÓNICAS vía SPEI                              |
| 🖹 Imprimir Forma de Pago                           | La orden de pago le indica<br>bancarias o caja universitar<br>forma de pago, puede hacerlo<br>(Nacional)        | la cantidad a pagar,<br>ia donde puede reali<br>o desde aquí. | la fecha límite de pag<br>zarlo. Si necesita imp   | go y las instituciones<br>rimir nuevamente su |

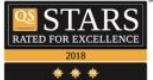

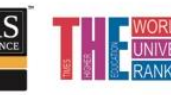

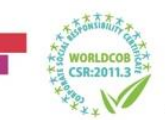

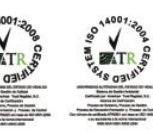

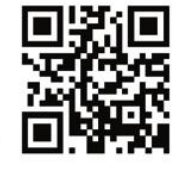

Torres de Rectoría 2º piso, Carretera Pachuca-Actopan, Km. 4.5 Col. Campo de Tiro Pachuca de Soto, Hidalgo, México; C.P. 42039 Teléfono: 52 (771) 71 720 00 Ext. 2840, 2841 coordfinanzas@uaeh.edu.mx

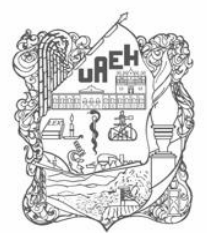

Dependiendo de la opción de pago seleccionada aparecerán las formas de pago correspondientes. Ejemplos:

## • Pago con Tarjeta de Crédito o Débito

Si selecciona la opción de pago con tarjeta de crédito o débito deberá seleccionar el banco de su preferencia entre Santander y Banorte, una vez seleccionado la página lo redireccionará a una plataforma del banco seleccionado, donde deberá colocar los datos de su plástico para proceder con el pago. *Es importante asegurarse de tener las ventanas emergentes desbloqueadas para realizar este pago, ya que la pagina al finalizar el pago arrojara el comprobante del mismo y si las ventanas están bloqueadas dicho comprobante se perderá.* 

# ✓ <u>BANORTE:</u>

| <b>BANORTE</b>                 |                                              |
|--------------------------------|----------------------------------------------|
| Elige una forma de pago:       | Ingresa los datos de tu tarjeta:             |
| Tarjeta de débito o crédito    | Número de Tarjeta.                           |
|                                | Número de tarjeta 16 dígitos. 0/16           |
|                                | Nombre y apellido.                           |
|                                | Nombre y apellido del titular de la tarjeta. |
|                                | Vencimiento. CVV.                            |
| Pago procesado de forma segura | ¿Dónde encontrario? 1 ¿Dónde encontrario? 1  |
| Continuar                      |                                              |
|                                | Regresar Continuar                           |

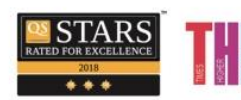

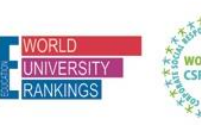

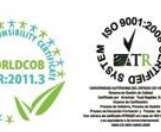

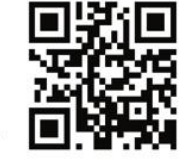

Torres de Rectoría 2º piso, Carretera Pachuca-Actopan, Km. 4.5 Col. Campo de Tiro Pachuca de Soto, Hidalgo, México; C.P. 42039 Teléfono: 52 (771) 71 720 00 Ext. 2840, 2841 coordfinanzas@uaeh.edu.mx

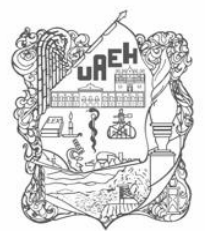

UNIVERSIDAD AUTÓNOMA DEL ESTADO DE HIDALGO Patronato Universitario Patronato UAEH Coordinación de Administración y Finanzas Office of Administration and Finance

# ✓ <u>SANTANDER:</u>

| S                                                  | antander                                                                                  |
|----------------------------------------------------|-------------------------------------------------------------------------------------------|
| \$ 100.00<br>0931012504220                         | MXN<br>00030934683229                                                                     |
| Número de ta                                       | arjeta                                                                                    |
|                                                    |                                                                                           |
| Expira                                             | CVV                                                                                       |
| Expira<br>Tu pago será proc<br>Por favor manten    | CVV<br>cesado mediante 3D-Secure.<br>abierta la ventana hasta concluir.<br>PAGAR \$100.00 |
| Expira<br>Tu pago será proc<br>Por favor manten    | CVV<br>cesado mediante 3D-Secure.<br>abierta la ventana hasta concluir.<br>PAGAR \$100.00 |
| Expira Tu pago será proc Por favor manten Pago pro | CVV<br>cesado mediante 3D-Secure.<br>abierta la ventana hasta concluir.<br>PAGAR \$100.00 |

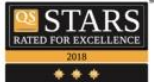

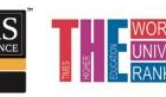

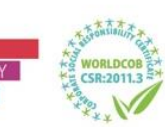

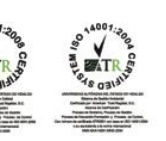

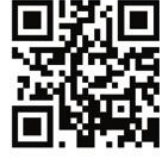

Torres de Rectoría 2º piso, Carretera Pachuca-Actopan, Km. 4.5 Col. Campo de Tiro Pachuca de Soto, Hidalgo, México; C.P. 42039 Teléfono: 52 (771) 71 720 00 Ext. 2840, 2841 **coordfinanzas@uaeh.edu.mx** 

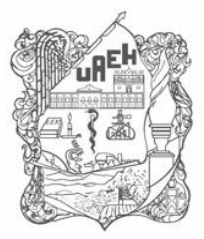

# • Pago con SPEI Referenciado

Al seleccionar esta forma de pago, podrán realizar el pago desde su banca móvil o banca electrónica. El sistema les arrojará una forma de pago con la clabe interbancaria a donde se deberá hacer el deposito, así como la referencia de pago que deberá ir de manera obligatoria en el apartado de concepto o descripción dependiendo de su banco.

|                                                                                                    | UNIVERSIDAD AUTÓNOMA DEL ESTADO DE<br>HIDALGO                                                                                                    |
|----------------------------------------------------------------------------------------------------|----------------------------------------------------------------------------------------------------|
|                                                                                                    | Abasolo No. 600                                                                                                    |
|                                                                                                    | Col Centro C.P. 42000                                                                                                    |
|                                                                                                    | Dechuse Has                                                                                                    |
|                                                                                                    | P E C - 11AE 610303 700                                                                                                    |
| Universidad Autónoma del Estado de Hidalgo                                                                                                    | R.F.C., OAE 010303 799                                                                                                    |
| PAGO POR SPI                                                                                                    | EI REFERENCIADO                                                                                                    |
| Duplicado constar                                                                                                    | ncia de servicio social                                                                                                    |
| Nombre:                                                                                                    |                                                                                                    |
| Ciclo Escolar:                                                                                                    |                                                                                                    |
| Datos para                                                                                                    | alta de cuenta                                                                                                    |
| Beneficiario o nombre de Cliente: UNIVERSIDAD A<br>RFC: UAE610303799                                                                                                    | UTONOMA DEL ESTADO DE HIDALGO                                                                                                    |
| Cuenta CLABE: 014290655068538668                                                                                                    |                                                                                                    |
| Cuenta Bancaria: 65506853866                                                                                                    |                                                                                                    |
| Banco: Santander                                                                                                    |                                                                                                    |
| Datos para p                                                                                                    | proceso de Pago                                                                                                    |
| *Seleccione la Clabe Interbancaria activa: 01429065                                                                                                    | 55068538668                                                                                                    |
| Referencia Numérica: 9999 (opcional)                                                                                                    |                                                                                                    |
| *Referencia de pago obligatoria: 093101101121000                                                                                                    | 01233008218                                                                                                    |
| (Capture en el campo habilitado como concento o d                                                                                                    | escrinción)                                                                                                    |
| Importe: \$ 150.00 M N.                                                                                                    | and the second second se |
| Fecha límite de pago (aaaa/mm/dd): 2021/11/15                                                                                                    |                                                                                                    |
| * Dato obligatorio                                                                                                    |                                                                                                    |
| Fecha y Hora de Registro: 2021/11/10 10:19:56<br>Fecha y Hora de Impresión: 2021/11/10 10:21 02                                                                                                    |                                                                                                    |
| Ajustanse a honarios de Banco de México (Lunes a viernes de 09:00 a 17:30) para real                                                                                                    | izar dicho SPEJ o pago.                                                                                                    |
| Nota: Una vez que reslice la transferencia, su servicio de banca electrónica siempre n<br>termina ya que la referencia debe ser validada y esto sucede una vez que Santander I                                                                                          | otificană que la transacción fue exitosa, sin embargo, el proceso de Santander PRINT aún no<br>eobe la información enviada por su Banco. Por lo anterior le pedimos tomar en cuenta que:                                                                                                    |
| <ul> <li>Si la Referencia fue incorrecta, la transferencia será rechazada y en máxim<br/>tajo alguno de los siguientes conceptos de devolución:</li> <li>Para 5912: Causa 13 Beneficiario NO reconcio el pago</li> <li>Para TEF: Causa 13 Correta involtante</li> </ul> | to 30 minutos su dinero será devuello a la miama cuenta en que se originó la transferencia                                                                                                    |
| Si lo desea, puede realizar nuevamente la transferencia asegurando que la referencia                                                                                                    | sei la correcta.                                                                                                    |
|                                                                                                    |                                                                                                    |
| ©2021 Universidad Aut                                                                                                    | ionoma del Estado de Hidaligo                                                                                                    |

NOTA: Existe un manual o ejemplo con el cual podrán guiarse, que podrán encontrar en la 3ra ventana donde está la opción de pago SPEI referenciado.

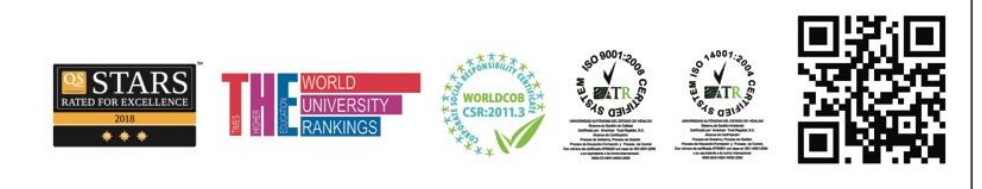

Torres de Rectoría 2º piso, Carretera Pachuca-Actopan, Km. 4.5 Col. Campo de Tiro Pachuca de Soto, Hidalgo, México; C.P. 42039 Teléfono: 52 (771) 71 720 00 Ext. 2840, 2841 **coordfinanzas@uaeh.edu.mx** 

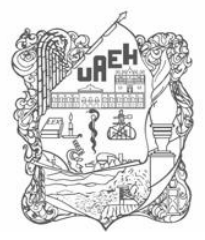

# • Imprimir Forma de Pago

Si desea hacer el pago directamente en alguna institución bancaria, deberá seleccionar imprimir forma de pago, donde el sistema les arrojará una forma de pago con diversos bancos para dirigirse a pagar en ventanilla o practicaja del banco convenido. O corresponsales marcados en la forma de pago.

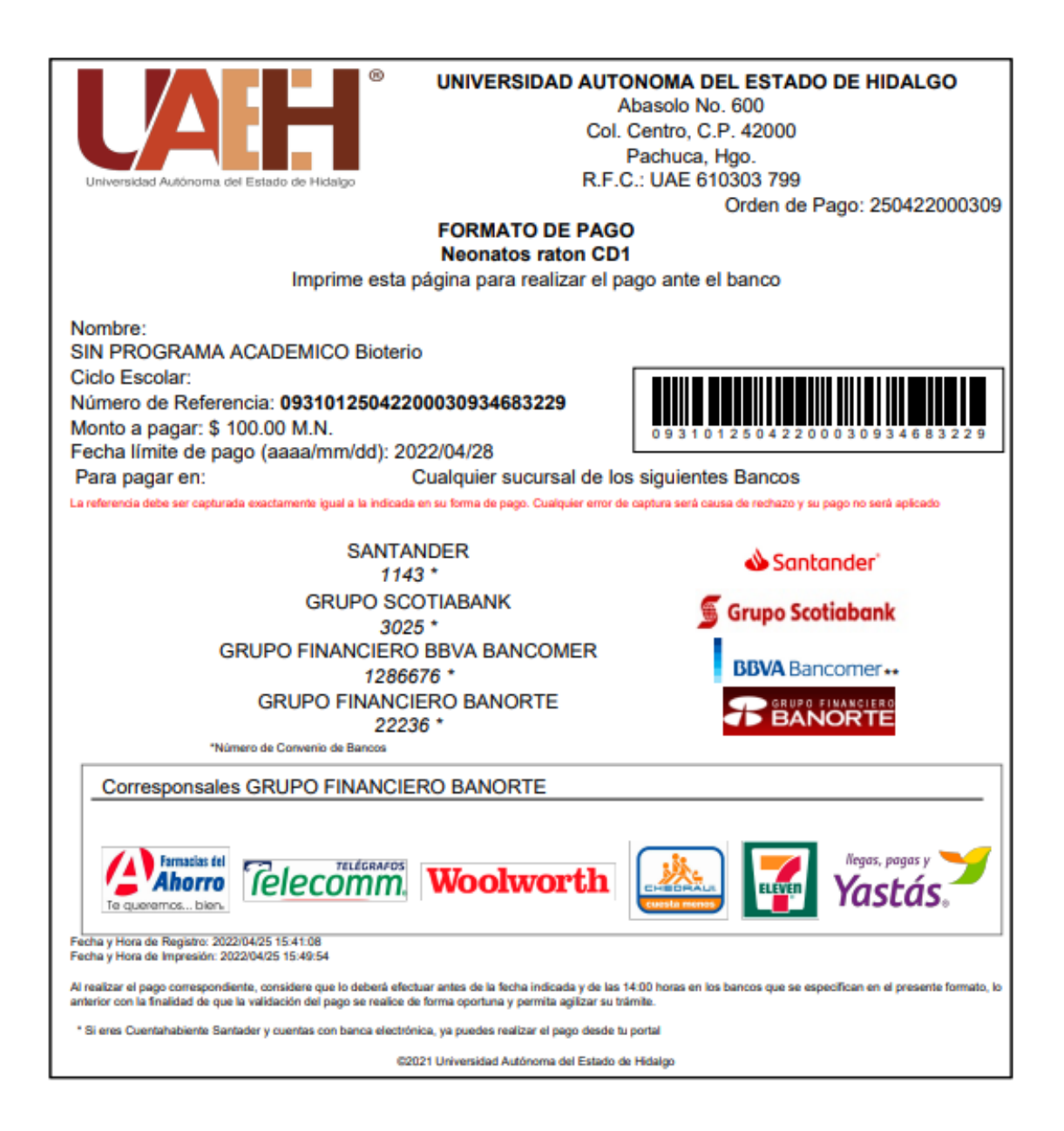

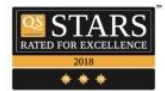

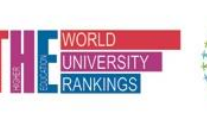

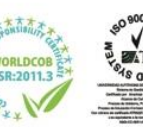

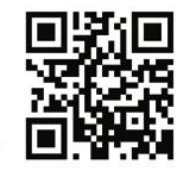

Torres de Rectoría 2º piso, Carretera Pachuca-Actopan, Km. 4.5 Col. Campo de Tiro Pachuca de Soto, Hidalgo, México; C.P. 42039 Teléfono: 52 (771) 71 720 00 Ext. 2840, 2841 coordfinanzas@uaeh.edu.mx